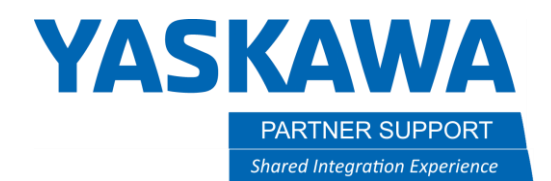

## Recovery from "Check Position" Message using Smart Pendant

## Introduction

This document describes how to recover from a "Check Position" message on the pendant, as shown below.

|                        |                        |                             |                                                            | Х нір                                                      | E                                |
|------------------------|------------------------|-----------------------------|------------------------------------------------------------|------------------------------------------------------------|----------------------------------|
| Contr<br>Code 20       | oller Me               | ssage                       |                                                            |                                                            |                                  |
| Check position<br>[R1] | n                      |                             |                                                            |                                                            | s                                |
|                        |                        |                             |                                                            |                                                            |                                  |
|                        |                        |                             |                                                            |                                                            |                                  |
|                        |                        |                             |                                                            |                                                            |                                  |
|                        |                        |                             |                                                            |                                                            |                                  |
|                        | Check position<br>[P1] | Controller Me<br>Code 20054 | Controller Message<br>Code 20054<br>Check position<br>[PT] | Controller Message<br>Code 20054<br>Check position<br>[PT] | Controller Message<br>Code 20054 |

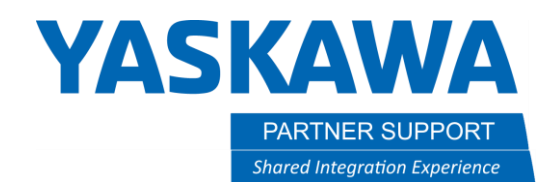

## **Recovery Procedure**

NOTE: This procedure can be completed at any security level when there are no outstanding alarms.

1. From the Main Menu, select "Robot Settings" and then "Robot Configuration."

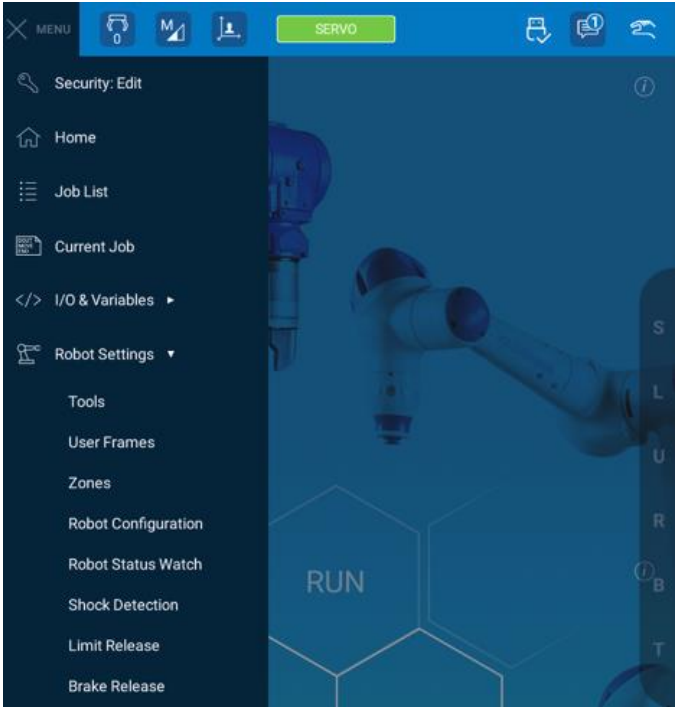

Recovery from Check Position Message with Smart Pendant v1.docx 11/30/2023

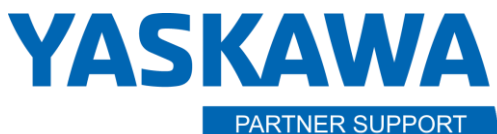

Shared Integration Experience

This document captures ideas, experiences, and informal recommendations from the Yaskawa Partner Support team. It is meant to augment – not supersede manuals or documentation from motoman.com. Please contact the Partner Support team at <u>partnersupport@motoman.com</u> for updates or clarification.

- Default position on all axes is 0.000 degrees. The orientation of the robot/station will vary based upon model. Be sure to have the Position Setup tab selected and the "Robot Position" drop down menu reads "Robot Position Confirm."
- SPECIFIED position can be modified if needed to accommodate for cell layout

| ← Robot Position Setup      |              |                 |              |    |     | ← Robot Position Setup                               |            |               |              |  |  |
|-----------------------------|--------------|-----------------|--------------|----|-----|------------------------------------------------------|------------|---------------|--------------|--|--|
| Position Setup Ho           | me Calibra   | tion            |              |    |     | Position Setup Ho                                    | me Calibra | tion          |              |  |  |
| Move to Reference Positions | s Used for F | Robot Operation |              |    | (i) | Move to Reference Positions Used for Robot Operation |            |               |              |  |  |
|                             | S            | 0.000 -         | 💿 GO TO AXIS |    |     |                                                      | s          | 0.000 °       | 💿 go to axis |  |  |
| Edit Position               | L            | 0.000 *         | 💿 GO TO AXIS | Ľ. |     | Edit Position                                        | L          | 0.000 *       | 💿 GO TO AXIS |  |  |
| Robot Position              | U            | 0.000 *         | 💿 GO TO AXIS |    | s   | Robot Position                                       | U          | 0.000 °       | 💿 GO TO AXIS |  |  |
| Work Home ~                 | R            | 0.000 -         | 💿 GO TO AXIS |    |     | Robot Position Confirm                               | R          | 0.000 °       | 💿 go to axis |  |  |
| Robot Position Confirm      | В            | 0.000 -         | 🎯 GO TO AXIS |    | L   | CONFIRMED                                            | в          | 0.000 *       | 🕘 GO TO AXIS |  |  |
| Temporary                   | т            | 0.000 -         | 🎯 GO TO AXIS |    | U   |                                                      | т          | 0.000 °       | 💿 GO TO AXIS |  |  |
|                             |              | ම со то розітіс | IN T         |    | R   |                                                      |            | © GO TO POSIT | ION          |  |  |

3. With Servos engaged, press and hold "Go To Position" until all axes read "Axis Reached."

Robot will move to the SPECIFIED position.

Use caution when moving the robot. Be aware of possible interference.

Manual JOINT jogging may be required to avoid interferences to complete motion to the SPECIFIED position.

Cartesian motion (Robot, User, and Tool) may not work with Check Position message.

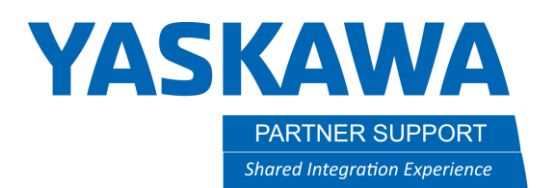

4. Press the "Confirm Position" button. There will be a confirmation popup window and the box below Robot Position Confirm will change to "Confirmed."

| Position Setup Ho          | me Calibra   | ition           |                |    | The robot's posit        | ion was succ | essfully confirm | ed.            |  |
|----------------------------|--------------|-----------------|----------------|----|--------------------------|--------------|------------------|----------------|--|
| Nove to Reference Position | s Used for I | Robot Operation |                |    | Move to Reference Positi | ons used for | RODOL Operation  |                |  |
|                            | s            |                 | S AXIS REACHED |    |                          | s            |                  | O AXIS REACHED |  |
| Edit Position              | 1.           |                 | O AXIS REACHED |    | Edit Position            | L            | 0.000 °          | O AXIS REACHED |  |
| lobat Position             | U            |                 | AXIS REACHED   |    | Robot Position           | U            | 0.000 °          | O AXIS REACHED |  |
| Robot Position Confirm     | R            |                 | O AXIS REACHED | 5  | Robot Position Confirm   | R            | 0.000 °          | O AXIS REACHED |  |
| CONFIRM POSITION           | в            |                 | O AXIS REACHED | L. | CONFIRMED                | в            | 0.000 °          | O AXIS REACHED |  |
|                            | т            |                 | AXIS REACHED   |    |                          | т            | 0.000 °          | AXIS REACHED   |  |

- 5. If this is a single robot without an external axis, proceed to step 8. Controllers with multiple groups(robot(s) and/or station(s)), continue with step 6.
- 6. Confirm origin of Check position, highlighted in message.

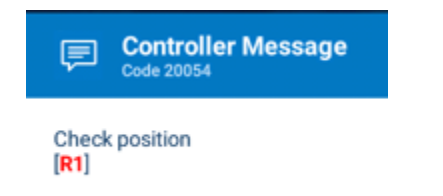

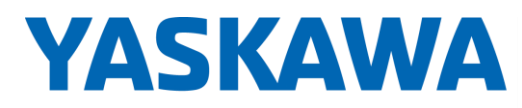

PARTNER SUPPORT
Shared Integration Experience

This document captures ideas, experiences, and informal recommendations from the Yaskawa Partner Support team. It is meant to augment – not supersede manuals or documentation from motoman.com. Please contact the Partner Support team at <a href="mailto:partnersupport@motoman.com">partnersupport@motoman.com</a> for updates or clarification.

7. Use the Control Group on the lower jog screen to select the group highlighted in the message.

|                             | 2          | SERVO       |               | 1 <b>5</b> ° | ₿, | P | 2              |
|-----------------------------|------------|-------------|---------------|--------------|----|---|----------------|
| ← Robot Position Setup      |            |             |               |              |    |   |                |
| Position Setup Ho           | me Calibra | ation       |               |              |    |   |                |
| Move to Reference Position: | s Used for | Robot Opera | tion          |              |    |   | $(\mathbf{j})$ |
|                             | s          | 0.000       | •             | GO TO AXI    | s  |   |                |
| Edit Position               | L          | 0.000       | •             | GO TO AXI    | S  |   |                |
| Robot Position              | U          | 0.000       | •             | GO TO AXI    | S  |   |                |
| Work Home                   | R          | 0.000       | •             | GO TO AXI    | S  |   |                |
|                             | в          | 36.639      | •             | GO TO AXI    | S  |   | (              |
|                             | т          | 0.000       | •             | GO TO AXI    | s  |   |                |
|                             |            | © co to po  | INDITION      |              |    |   |                |
|                             |            | V 601070    | SITION        |              |    |   |                |
| Mode                        | Control    | Group       | Tool<br>#0: n | 000          |    | ~ |                |
|                             | Robo       | et 1        |               | ione         |    | 1 |                |
|                             | Stati      | on 1        |               |              |    |   | -              |
| «• • • • •                  | -O LOW     | ⊿ ()        |               |              |    |   |                |

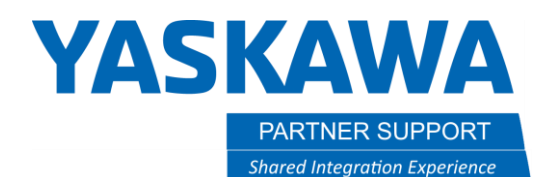

- 8. Engage servos and hold the FWD key until all robot's axes reads "Axis Reached"
  - Robot will move to SPECIFIED position.
  - Use caution when moving the robot. Be aware of possible interference.
  - Manual JOINT jogging may be required to avoid interferences to complete motion to the SPECIFIED position
  - Cartesian motion (Robot, User, and Tool) may not work with Check Position message.
- 9. Press Confirm Position. There will be a confirmation popup window and box below Robot Position Confirm will change to Confirmed.

| Position Setup H           | ome Calibra   | tion            |                | Robot Posit<br>The robot's pos | tion Confirm  | ned<br>essfully confirme | ed.            | SHOW ALL | × |
|----------------------------|---------------|-----------------|----------------|--------------------------------|---------------|--------------------------|----------------|----------|---|
| love to Reference Position | ns Used for F | Robot Operation |                | D Move to Reference Posi       | uons used for | Robot operation          |                |          | Q |
|                            | S             |                 | S AXIS REACHED |                                | s             |                          | S AXIS REACHED |          |   |
| Edit Position              | (L.           |                 | S AXIS REACHED | Edit Position                  | L             | 0.000 °                  | AXIS REACHED   |          |   |
| obot Position              | U             |                 | AXIS REACHED   | Robot Position                 | U             | 0.000 °                  | S AXIS REACHED |          |   |
| obot Position Confirm      | R             |                 | O AXIS REACHED | Robot Position Confirm         | R             | 0.000 °                  | S AXIS REACHED |          |   |
| CONFIRM POSITION           | в             |                 | O AXIS REACHED | CONFIRMED                      | В             | 0.000 °                  | O AXIS REACHED |          |   |
|                            | т             |                 | O AXIS REACHED |                                | т             |                          | AXIS REACHED   |          |   |

10. If the Check Position message remains, multiple groups may need confirmed. Repeat steps with remaining group(s) requiring position check.